# **CAS** Corporation

# CAS Indicator CI/NT Series Serial Driver

# **Command Type 2**

지원 버전 TOP Design Studio V1.4.11.21 이상

## CONTENTS

Touch Operation Panel을 사용해주시는 고객님께 감사 드립니다.

**1.** 시스템 구성

연결 가능한 기기 및 네트워크 구성에 대해 설명합니다.

- 2. 외부 장치 선택
   3 페이지

   TOP의 기종과 외부 장치를 선택합니다.
- **3. TOP 통신 설정** 4 페이지 TOP의 통신 설정 방법에 대해서 설명합니다.
- **4.** 외부 장치 설정 <u>10 페이지</u>

외부 장치의 통신 설정 방법에 대해서 설명합니다.

11 페이지

2 페이지

연결에 필요한 케이블 사양에 대해 설명합니다.

## 6. 지원 어드레스

5. 케이블 표

## 13 페이지

본 절을 참조하여 외부 장치와 통신 가능한 어드레스를 확인하 십시오.

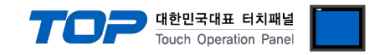

# 1. 시스템 구성

TOP와 "CAS Corporation – CAS Indicator CI/NT Series"의 시스템 구성은 아래와 같습니다.

| 시리즈              | CPU                | Link I/F | 통신 방식                 | 통신 설정                                     | 케이블             |
|------------------|--------------------|----------|-----------------------|-------------------------------------------|-----------------|
| CAS<br>Indicator | CI-600A<br>NT-570A | 내장 포트    | RS-232C<br>RS-422/485 | <u>3. TOP 통신 설정</u><br><u>4. 외부 장치 설정</u> | <u>5. 케이블 표</u> |

■ 연결 가능 구성

·1:1 연결 – RS232C/ 422/ 485 통신

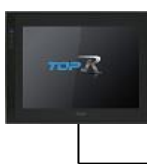

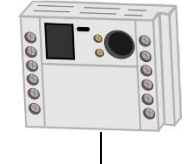

•1:N 연결 – RS422/485 통신

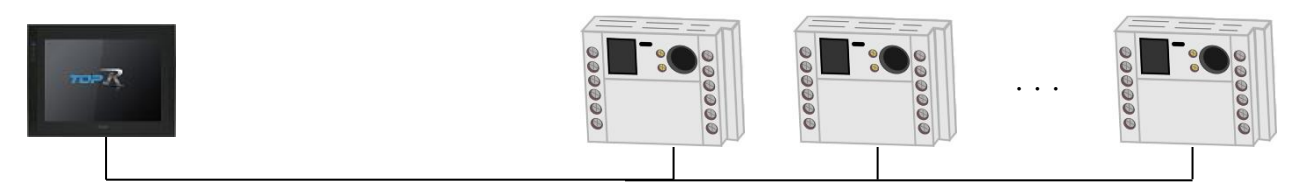

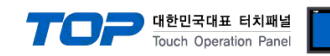

# 2. 외부 장치 선택

■ TOP 모델 및 포트 선택 후 외부 장치를 선택합니다.

| 디바이스 선택             |               |             |                        |                                       |         |
|---------------------|---------------|-------------|------------------------|---------------------------------------|---------|
| PLC 선택 [COI         | M11           |             |                        |                                       |         |
| 필터 · [전체]           |               |             | ×                      | 건생 •                                  | ]       |
| E to [End]          |               |             |                        | · · · · · · · · · · · · · · · · · · · | 빌명 ○제조사 |
| 제조사                 |               | 모델명         |                        |                                       |         |
| МКР                 | ^             | <i>\$</i> 2 | Indicator CI/NT Series |                                       |         |
| TEMCOLINE Co., Ltd. |               | 8           | Indicator XB Series    |                                       |         |
| LINMOT              |               | Ĩ           |                        |                                       |         |
| CHINO Corporation   |               |             |                        |                                       |         |
| KOLVER Srl          |               |             |                        |                                       |         |
| SENGENUITY          |               |             |                        |                                       |         |
| PELCO               |               |             |                        |                                       |         |
| FASTECH Co., Ltd.   |               |             |                        |                                       |         |
| HYOSUNG             |               |             |                        |                                       |         |
| NMEA                |               |             |                        |                                       |         |
| AJINEXTEK Co., Ltd. |               |             |                        |                                       |         |
| IEC Standard        |               |             |                        |                                       |         |
| CAS                 |               |             |                        |                                       |         |
| A&D                 | <b>v</b>      |             |                        |                                       |         |
|                     |               |             |                        | ▲ FLS                                 | ¥ 최소    |
|                     |               |             | <b>v</b>               |                                       |         |
| 🍱 통신 옵션 설정          |               |             |                        | -                                     |         |
| -PLC 설정[ Indicator  | · CI/NT Serie | es ]        |                        |                                       |         |
| 별칭                  | PLC1          |             |                        |                                       |         |
| 인터페이스:              | : Serial      |             | ~                      |                                       |         |
| 프로토콜:<br>모자역 저자 미디  | Eirst H H     | pe 2        | ×                      | - Hereit                              | 통신 매뉴얼  |
| 군지 글 지 8 소프 :       |               |             | 2.9                    |                                       |         |
| - 이중화 사용            |               |             |                        |                                       |         |
| 변경 조건 · ■           | ND ~          | 5           | ▲ (杰)                  |                                       |         |
| 20-22, 2            | 조건            | 5           | ▼ ()                   |                                       | 편집      |
| Delarana Oekier     |               |             |                        |                                       |         |
| Frimary Option      |               |             |                        |                                       |         |
| Imeout              | 300 🚖         | msec        |                        |                                       |         |
| Send Wait           | 0             | msec        |                        |                                       |         |
| Retry               | 5             |             |                        |                                       |         |
| Station Num         | 0             | 1           |                        |                                       |         |
|                     |               |             |                        |                                       |         |
|                     |               |             |                        |                                       |         |
|                     |               |             |                        |                                       |         |
|                     |               |             |                        |                                       |         |
|                     |               |             |                        |                                       | ·       |
|                     |               |             |                        | 확인                                    | 취소      |

| 설정 사항 |     | 내용                                                          |                |  |  |  |  |
|-------|-----|-------------------------------------------------------------|----------------|--|--|--|--|
| TOP   | 모델  | TOP의 디스플레이와 프로세스를 확인하여 터치 모델을 선택합니다.                        |                |  |  |  |  |
| 외부 장치 | 제조사 | TOP와 연결할 외부 장치의 제조사를 선택합니다.<br>"CAS"를 선택 하십시오.              |                |  |  |  |  |
|       | PLC | TOP와 연결할 외부 장치를 선택 합니다.                                     |                |  |  |  |  |
|       |     | 모델 인터페이스 프로토콜                                               |                |  |  |  |  |
|       |     | Indicator CI/NT Series                                      | Command Type 2 |  |  |  |  |
|       |     | 연결을 원하는 외부 장치가 시스템 구성 가능한 기종인지 1장의 시스템 구성에서 확인 하시기<br>바랍니다. |                |  |  |  |  |

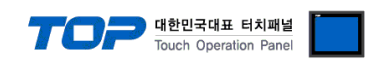

## 3. TOP 통신 설정

통신 설정은 TOP Design Studio 혹은 TOP 메인 메뉴에서 설정 가능 합니다. 통신 설정은 외부 장치와 동일하게 설정해야 합니다.

## 3.1 TOP Design Studio 에서 통신 설정

#### (1) 통신 인터페이스 설정

■ [ 프로젝트 > 프로젝트 속성 > TOP 설정 ] → [ HMI 설정 > "HMI 설정 사용" 체크 > 편집 > 시리얼 ] - TOP 통신 인터페이스를 TOP Design Studio에서 설정합니다.

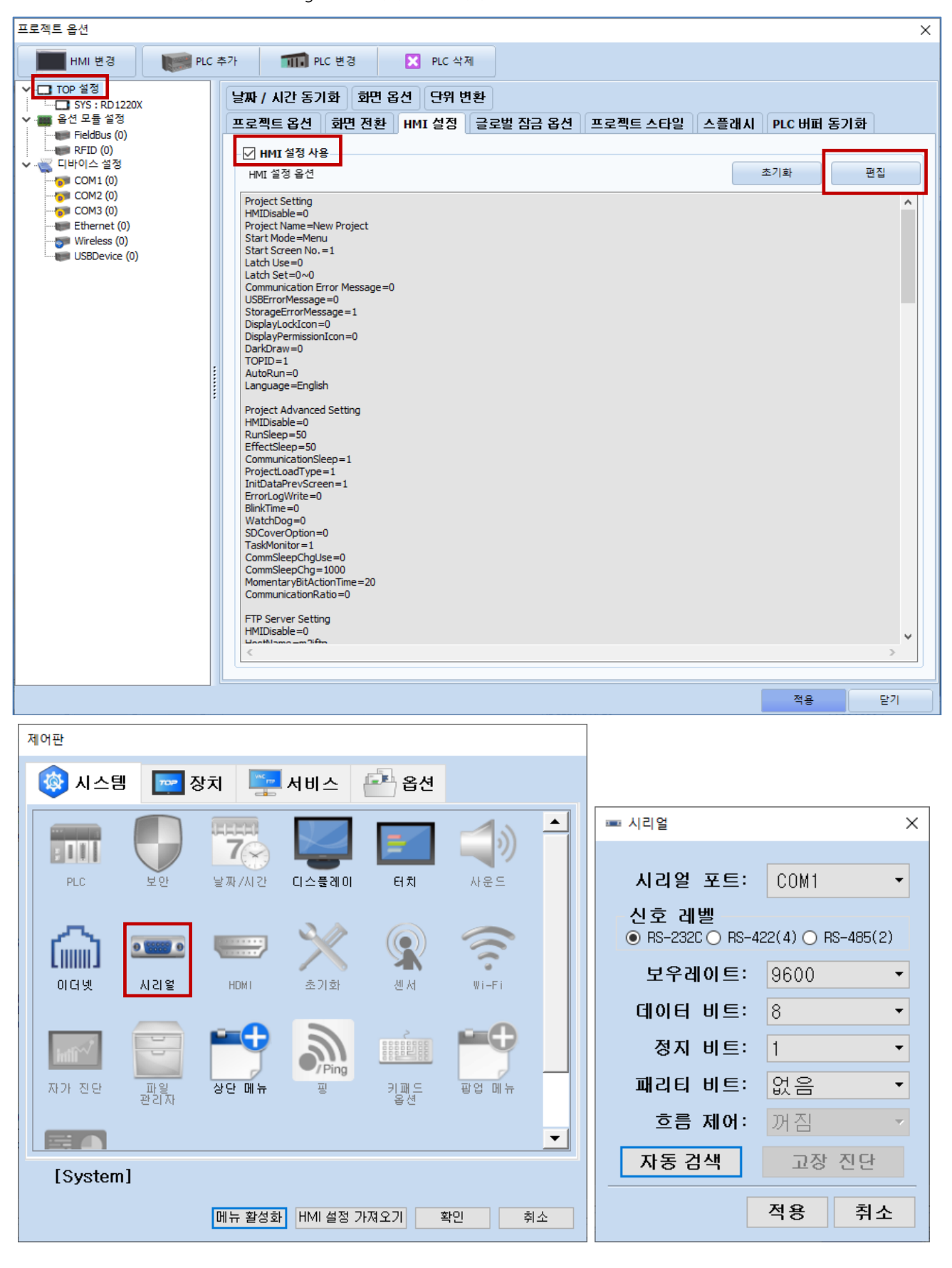

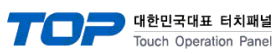

| 항 목        | ТОР                                     | 외부 장치   | 비고 |
|------------|-----------------------------------------|---------|----|
| 신호 레벨 (포트) | RS-232C                                 | RS-232C |    |
| 보우레이트      | 960                                     | 00      |    |
| 데이터 비트     | 8                                       |         |    |
| 정지 비트      | 1                                       |         |    |
| 패리티 비트     | 없음                                      |         |    |
|            | 그 ㅋ ㅋ ㅋ ㅋ ㅋ ㅋ ㅋ ㅋ ㅋ ㅋ ㅋ ㅋ ㅋ ㅋ ㅋ ㅋ ㅋ ㅋ ㅋ |         |    |

※ 위의 설정 내용은 본 사에서 권장하는 <u>예제</u>입니다.

| 항 목    | 설 명                                       |
|--------|-------------------------------------------|
| 신호 레벨  | TOP — 외부 장치 간 시리얼 통신 방식을 선택합니다.           |
| 보우레이트  | TOP — 외부 장치 간 시리얼 통신 속도를 선택합니다.           |
| 데이터 비트 | TOP — 외부 장치 간 시리얼 통신 데이터 비트를 선택합니다.       |
| 정지 비트  | TOP — 외부 장치 간 시리얼 통신 정지 비트를 선택합니다.        |
| 패리티 비트 | TOP — 외부 장치 간 시리얼 통신 패리티 비트 확인 방식을 선택합니다. |

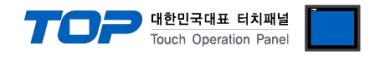

## (2) 통신 옵션 설정

■ [ 프로젝트 > 프로젝트 속성 > 디바이스 설정 > COM > "Indicator CI/NT Series"]

– Indicator CI/NT Series Command Type 2 통신 드라이버의 옵션을 TOP Design Studio에서 설정합니다.

| 프로젝트 옵션                                                                                                    |                                                                                                    |                                                    |    | ×      |
|----------------------------------------------------------------------------------------------------|----------------------------------------------------------------------------------------------------|----------------------------------------------------|----|--------|
| HMI 변경                                                                                                    | 추가 📶 PLC 변경                                                                                                    | NLC 삭제                                             |    |        |
| ▼         TOP 설정           SYS : RD1220X           ▼         용선 모들 설정           ■         FieldBus (0)           ■         FieldBus (0)           ■         FieldBus (0)           ■         FieldBus (0)           ■         FieldBus (0)           ■         FieldBus (0)           ■         FieldBus (0)           ■         FieldBus (0)           ■         PLC1 : Indicator CI/NT Se           COM1 (0)         ■           ■         Ethernet (0)           ■         Wireless (0)           ■         USRDevice (0) | PLC 설정[Indicator CI/N<br>별칭: PLC1<br>인터페이스: Serial<br>프로토콜: Comm<br>문자열 저장 모드: First L<br>이중화 사용<br>연산 조건: AND<br>변경 조건: 타임이 | F Series ]<br>and Type 2 ✓<br>H HL 변경<br>♀ 5 ♦ (초) | ų  | 통신 매뉴열 |
|                                                                                                    | ■ 조건       Primary Option     300       Timeout     300       Send Wait     0       Retry     5       Station Num     0      | msec<br>↓ msec<br>↓ ·                              |    |        |
| < >>                                                                                                    |                                                                                                    |                                                    |    |        |
|                                                                                                    |                                                                                                    |                                                    | 적용 | 닫기     |

| 항 목           | 설 정                                          | 비고               |
|---------------|----------------------------------------------|------------------|
| 인터페이스         | TOP — 외부 장치 간 통신 인터페이스를 설정합니다.               | <u>"2. 외부 장치</u> |
| 프로토콜          | TOP — 외부 장치 간 통신 프로토콜을 설정합니다.                | <u> 선택" 참고</u>   |
| TimeOut (ms)  | TOP가 외부 장치로부터 응답을 기다리는 시간을 설정합니다.            |                  |
| SendWait (ms) | TOP가 외부 장치로부터 응답 수신 후 다음 명령어 요청 전송 간에 대기 시간을 |                  |
|               | 설정합니다.                                       |                  |
| Retry         | TOP가 외부 장치로 재전송하는 횟수를 설정합니다.                 |                  |
| Station Num   | 외부 장치의 국번을 설정합니다.                            | Device ID        |

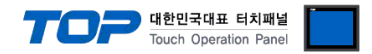

## 3.2 TOP 에서 통신 설정

※ "3.1 TOP Design Studio 에서 통신 설정" 항목의 "HMI 설정 사용"을 체크 하지 않은 경우의 설정 방법입니다.

■ TOP 화면 상단을 터치하여 아래로 <u>드래그</u> 합니다. 팝업 창의 "EXIT"를 터치하여 메인 화면으로 이동합니다.

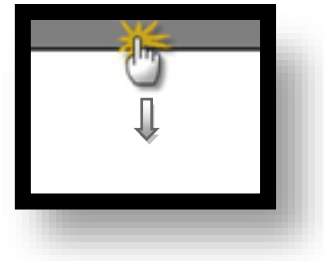

- (1) 통신 인터페이스 설정
  - [메인 화면 > 제어판 > 시리얼 ]

|              | 체어판                                                                                                    | · 시리얼 · · · · · · · · · · · · · · · · · · ·                       |
|--------------|----------------------------------------------------------------------------------------------------|-------------------------------------------------------------------|
| 실령           | 지스템         Image: Dev           Image: Dev         Image: Dev           Image: Dev         Image: Dev           Imag | Serial Port: COM1 ▼<br>신호 레벨<br>● RS-232C ○ RS-422(4) ○ RS-485(2) |
| VNC #1       | ()<br>이더넷 시리영                                                                                                    | 비트/초: 9600<br>데이터 비트: 8<br>정지 비트: 1                               |
| <u>ح</u> عو: | 자가 진단 파일 관리 성                                                                                                    | 패리티 비트: 없음 ▼<br>흐름 제어: 꺼짐 ▼<br>Auto Search 포트 진단                  |
|              | [System]                                                                                                    | 적용 취소                                                             |

| 항 목        | ТОР     | 외부 장치   | 비고 |
|------------|---------|---------|----|
| 신호 레벨 (포트) | RS-232C | RS-232C |    |
| 보우레이트      | 960     | 0       |    |
| 데이터 비트     | 8       |         |    |
| 정지 비트      | 1       |         |    |
| 패리티 비트     | 없음      | 2       |    |

#### ※ 위의 설정 내용은 본 사에서 권장하는 설정 <u>예제</u>입니다.

| 항 목    | 설 명                                       |
|--------|-------------------------------------------|
| 신호 레벨  | TOP — 외부 장치 간 시리얼 통신 방식을 선택합니다.           |
| 보우레이트  | TOP — 외부 장치 간 시리얼 통신 속도를 선택합니다.           |
| 데이터 비트 | TOP — 외부 장치 간 시리얼 통신 데이터 비트를 선택합니다.       |
| 정지 비트  | TOP — 외부 장치 간 시리얼 통신 정지 비트를 선택합니다.        |
| 패리티 비트 | TOP — 외부 장치 간 시리얼 통신 패리티 비트 확인 방식을 선택합니다. |

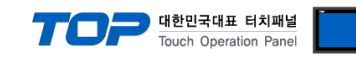

(2) 통신 옵션 설정

■ [ 메인 화면 > 제어판 > PLC ]

|       | 🔹 제어판             | m PLC        |                     |         |      | ×  |
|-------|-------------------|--------------|---------------------|---------|------|----|
|       | 🔯 시스템             | Driver(COM1) | PLC1(Indicator CI/N | Ser i 🔻 | COM1 | •  |
|       |                   | Interface    | Serial 👻            |         |      |    |
| 실행    |                   | Protocol     | Command Type 2 🔹    |         |      |    |
|       | PLC               | Timeout      | 300 🖨 msec          |         |      |    |
| MN    |                   | Send Wait    | 0 🖨 msec            |         |      |    |
|       | $\sim$            | Retry        | 5                   |         |      |    |
| VNC 유 |                   | Station Nu   | 0                   |         |      |    |
|       | 이너넷               |              |                     |         |      |    |
|       |                   |              |                     |         |      |    |
| 스크린   | inti <sup>~</sup> |              |                     |         |      |    |
|       | 자가 진단             |              |                     |         |      |    |
|       |                   |              |                     |         |      |    |
|       | [0 ] ]            | 통신 진단        |                     | [       | 적용   | 취소 |
|       | [System]          |              |                     |         | C~1  |    |
|       |                   |              |                     |         |      |    |

| 항 목           | 설정                                           | 비고               |
|---------------|----------------------------------------------|------------------|
| 인터페이스         | TOP — 외부 장치 간 통신 인터페이스를 설정합니다.               | <u>"2. 외부 장치</u> |
| 프로토콜          | TOP — 외부 장치 간 통신 프로토콜을 설정합니다.                | <u> 선택" 참고</u>   |
| TimeOut (ms)  | TOP가 외부 장치로부터 응답을 기다리는 시간을 설정합니다.            |                  |
| SendWait (ms) | TOP가 외부 장치로부터 응답 수신 후 다음 명령어 요청 전송 간에 대기 시간을 |                  |
|               | 설정합니다.                                       |                  |
| Retry         | TOP가 외부 장치로 재전송하는 횟수를 설정합니다.                 |                  |
| Station Num   | 외부 장치의 국번을 설정합니다.                            | Device ID        |

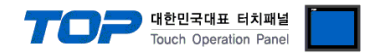

## 3.3 통신 진단

■ TOP - 외부 장치 간 인터페이스 설정 상태를 확인
 - TOP 화면 상단을 터치하여 아래로 <u>드래그</u>. 팝업 창의 "EXIT"를 터치하여 메인 화면으로 이동한다
 - [ 제어판 > 시리얼 ] 에서 사용 하고자 하는 COM 포트 설정이 외부 장치의 설정 내용과 같은지 확인한다

■ 포트 통신 이상 유무 진단

- [제어판 > PLC]에서 "통신 진단"을 터치한다.

- 화면 상에 Diagnostics 다이얼로그 박스가 팝업 되며 진단 상태를 판단한다.

| ОК             | 통신 설정 정상                                                |
|----------------|---------------------------------------------------------|
| Time Out Error | 통신 설정 비정상                                               |
|                | - 케이블 및 TOP, 외부 장치의 설정 상태 확인한다. <b>(참조 : 통신 진단 시트 )</b> |

#### ■ 통신 진단 시트

- 외부 단말기와 통신 연결에 문제가 있을 경우 아래 시트의 설정 내용을 확인 바랍니다.

| 항목     | 내용             |         | 확  | ·인 | 참 고                    |
|--------|----------------|---------|----|----|------------------------|
| 시스템 구성 | 시스템 연결 방법      |         | OK | NG | 1 시스테 그서               |
|        | 접속 케이블 명칭      |         | OK | NG | <u>1. 시끄럼 干영</u>       |
| ТОР    | 버전 정보          |         | OK | NG |                        |
|        | 사용 포트          |         | OK | NG |                        |
|        | 드라이버 명칭        |         | OK | NG |                        |
|        | 기타 세부 설정 사항    |         | OK | NG |                        |
|        | 상대 국번          | 프로젝트 설정 | OK | NG | <u>2. 외부 장치 선택</u>     |
|        |                | 통신 진단   | OK | NG | <u>3. TOP 통신 설정</u>    |
|        | 시리얼 파라미터       | 전송 속도   | OK | NG |                        |
|        |                |         | OK | NG |                        |
|        |                | 정지 비트   | OK | NG |                        |
|        |                | 패리티 비트  | OK | NG |                        |
| 외부 장치  | CPU 명칭         |         | OK | NG |                        |
|        | 통신 포트 명칭(모듈 명) |         | OK | NG |                        |
|        | 프로토콜(모드)       |         | OK | NG |                        |
|        | 설정 국번          |         | OK | NG |                        |
|        | 기타 세부 설정 사항    |         | OK | NG | <u>4. 외부 장치 설정</u>     |
|        | 시리얼 파라미터       | 전송 속도   | OK | NG |                        |
|        |                | 데이터 비트  | OK | NG |                        |
|        |                | 정지 비트   | OK | NG |                        |
|        |                | 패리티 비트  | ОК | NG |                        |
|        | 어드레스 범위 확인     |         |    |    | <u>6. 지원 어드레스</u>      |
|        |                |         | OK | NG | (자세한 내용은 PLC 제조사의 매뉴얼을 |
|        |                |         |    |    | 참고 하시기 바랍니다.)          |

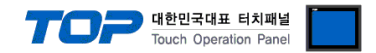

# 4. 외부 장치 설정

CAS Corporation의 CI/NT Series 사용자 매뉴얼을 참조 하여 TOP의 통신 설정과 동일하게 설정 합니다.

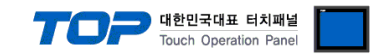

# 5. 케이블 표

TOP와 해당 기기 간 정상 통신을 위한 케이블 다이어그램을 소개 합니다. (본 절에서 설명되는 케이블 다이어그램은 "CAS Corporation"의 권장 사항과 다를 수 있습니다)

## RS-232C

| TC                     | OP  |     |     | 외부  | 장치                          |
|------------------------|-----|-----|-----|-----|-----------------------------|
| 핀 배열* <mark>주1)</mark> | 신호명 | 핀번호 | 핀번호 | 신호명 | 핀 배열* <b>주1)</b>            |
|                        |     |     |     |     |                             |
| 1 5                    | RD  | 2   | 2   | TXD |                             |
|                        | SD  | 3   | 3   | RXD | 트시 케이터 키네티                  |
| 6 9                    |     |     |     |     | 공신 게이글 거택더<br>저며 기조         |
| 통신 케이블 커넥터             | SG  | 5   |     |     | 신한 기군,<br>D SUR 25 Din      |
| 전면 기준,                 |     |     |     |     | D-306 23 PIII<br>mala(스 보로) |
| D-SUB 9 Pin            |     |     | 7   | SG  |                             |
| male(수, 볼록)            |     |     |     |     |                             |
|                        |     |     |     |     |                             |

\*주1) 핀 배열은 케이블 접속 커넥터의 접속면에서 본 것 입니다.

#### ■ RS-422 (1:1 연결)

| TC                     | )P     |     |     |        | 외부 장치 |
|------------------------|--------|-----|-----|--------|-------|
| 핀 배열* <mark>주1)</mark> | 신호명    | 핀번호 |     | 신호명    |       |
|                        | RDA(+) | 1   |     | SDA(+) |       |
| 1 5                    |        |     | •   | SDB(-) |       |
|                        |        |     | •   | RDA(+) |       |
| 6 9                    | RDB(-) | 4   | • • | RDB(-) |       |
| 통신 케이블 커넥터             | SG     | 5   |     | SG     |       |
| 전면 기준,                 | SDA(+) | 6   | •   |        |       |
| D-SUB 9 Pin            |        |     |     |        |       |
| male(수, 볼록)            |        |     |     |        |       |
|                        | SDB(-) | 9   | •   |        |       |

\*주1) 핀 배열은 케이블 접속 커넥터의 접속면에서 본 것 입니다.

## ■ RS-485 (1:1 연결)

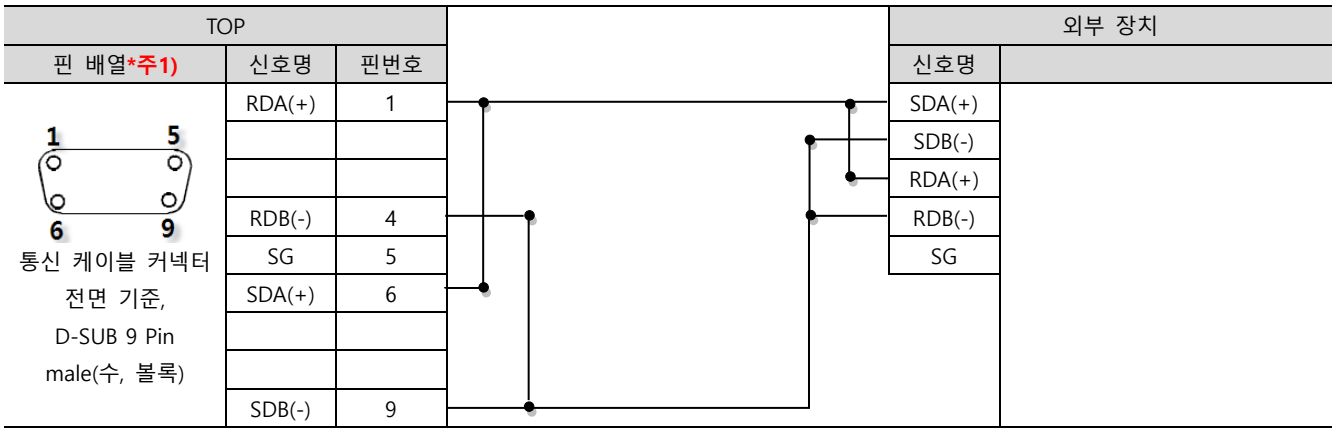

\*주1) 핀 배열은 케이블 접속 커넥터의 접속면에서 본 것 입니다.

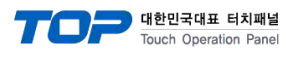

#### ■ RS-485 (1:1 연결)

| TOP  |     |   |        | 외부 장치 |
|------|-----|---|--------|-------|
| 핀 배열 | 신호명 |   | 신호명    |       |
|      | +   | • | SDA(+) |       |
|      | -   |   | SDB(-) |       |
| SG   | SG  | • | RDA(+) |       |
|      |     | • | RDB(-) |       |
| + لم |     |   | SG     |       |
| 0    |     |   |        |       |

#### ■ RS-422 (1:N 연결)

| ТОР    | 외부 장치  | 외부 장치      |
|--------|--------|------------|
| 신호명    | 신호명    | 신호명        |
| RDA(+) | SDA(+) | SDA(+)     |
| RDB(-) | SDB(-) | <br>SDB(-) |
| SDA(+) | RDA(+) | RDA(+)     |
| SDB(-) | RDB(-) | RDB(-)     |

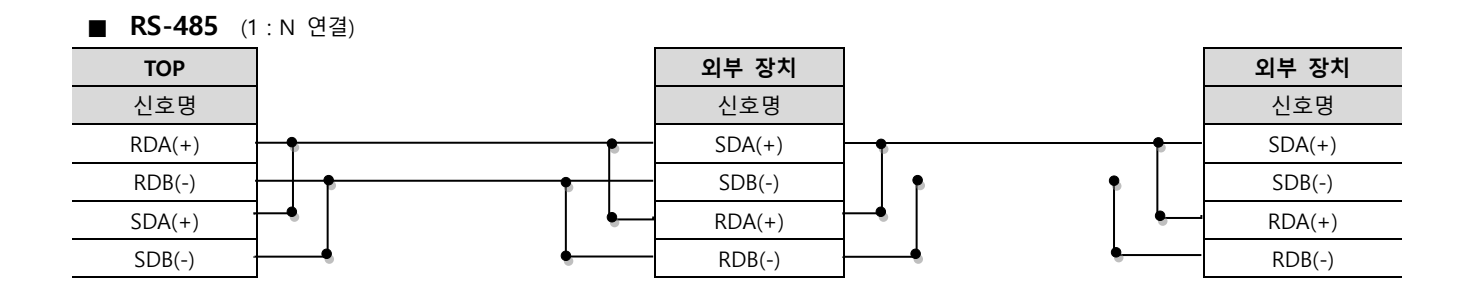

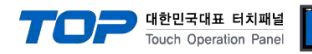

# 6. 지원 어드레스

TOP에서 사용 가능한 디바이스는 아래와 같습니다.

CPU 모듈 시리즈/타입에 따라 디바이스 범위(어드레스) 차이가 있을 수 있습니다. TOP는 외부 장치 시리즈가 사용하는 최대 어드레 스 범위를 지원합니다. 사용하고자 하는 장치가 지원하는 어드레스 범위를 벗어 나지 않도록 각 CPU 모듈 사용자 매뉴얼을 참조/ 주의 하십시오.

| 디바이스            | 비트 주소          | 워드 주소           | 더블 워드 주소        | R/W   | 비고                          |
|-----------------|----------------|-----------------|-----------------|-------|-----------------------------|
| WEIGHT          | -              | WEIGHT          | WEIGHT          | R     | 무게                          |
| WEIGHT_FLOAT    | -              | -               | WEIGHT_FLOAT    | R     | 무게(Float값)                  |
| STS             | STS0 ~ STS2    | STS             | STS             | R     | 불안정/ 안정/ 과부하*주1)            |
| GSNT            | GSNT0~GSNT1    | GSNT            | GSNT            | R     | 총중량/ 순중량* <mark>주</mark> 2) |
| ZERO_KEY        | ZERO_KEY       | ZERO_KEY        | ZERO_KEY        | W     | 영점키                         |
| TARE_KEY        | TARE_KEY       | TARE_KEY        | TARE_KEY        | W     | 용기키                         |
| GROSS_KEY       | GROSS_KEY      | GROSS_KEY       | GROSS_KEY       | W     | 총중량키                        |
| NET_KEY         | NET_KEY        | NET_KEY         | NET_KEY         | W     | 순중량키                        |
| START_KEY       | START_KEY      | START_KEY       | START_KEY       | W     | 시작키                         |
| STOP_KEY        | STOP_KEY       | STOP_KEY        | STOP_KEY        | W     | 정지키                         |
| PRINT_KEY       | PRINT_KEY      | PRINT_KEY       | PRINT_KEY       | W     | 프린트키                        |
| TOTALPRINT_KEY  | TOTALPRINT_KEY | TOTALPRINT_KEY  | TOTALPRINT_KEY  | W     | 합계 프린트키                     |
| ITEM_NO         | -              | ITEM_NO         | ITEM_NO         | R/W   | 품번* <del>주</del> 3)         |
| ONESTEP_WEIGHT  |                | ONESTEP_WEIGHT  | ONESTEP_WEIGHT  |       | 1다 ㅁ게                       |
| _VALUE          | -              | _VALUE          | _VALUE          | r/ vv | 그는 구계                       |
| SUPPLY_VALUE    | -              | SUPPLY_VALUE    | SUPPLY_VALUE    | R/W   | 소공급값                        |
| SET_VALUE       | -              | SET_VALUE       | SET_VALUE       | R/W   | 설정값                         |
| FALL_VALUE      | -              | FALL_VALUE      | FALL_VALUE      | R/W   | 낙차값                         |
| HIGHLIMIT_VALUE | -              | HIGHLIMIT_VALUE | HIGHLIMIT_VALUE | R/W   | 상한값                         |
| LOWLIMIT_VALUE  | -              | LOWLIMIT_VALUE  | LOWLIMIT_VALUE  | R/W   | 하한값                         |

#### \*주1)

|      | 다음 비트가 ( | ON일 경우 발란스의 상태 |
|------|----------|----------------|
| STS0 |          | Unstable       |
| STS1 |          | Stable         |
| STS2 |          | Overload       |

#### \*주2)

| 다음 비트가 ( | ON일 경우 발란스의 상태 |
|----------|----------------|
| GSNT0    | Gross          |
| GSNT1    | Net            |

\*주3) 외부 장치의 품번 범위를 벗어난 값을 입력할 경우 외부 장치가 기본값으로 초기화할 수 있습니다.